## **Appalachian Wireless**

## Employee Discounts – Email Verification

Employee discount must be set up via the "My Account" section of the Appalachian Wireless website. If you do not have an account set up, please do so now by going to <u>www.appalachianwireless.com</u> and selecting My Account on the top right corner.

| Nov                                                                     |                                                                                           |                                                                            |                                             |                                    |                  |                                                 |                      |
|-------------------------------------------------------------------------|-------------------------------------------------------------------------------------------|----------------------------------------------------------------------------|---------------------------------------------|------------------------------------|------------------|-------------------------------------------------|----------------------|
| or D<br>We I<br>Ask your                                                | amaged<br>Insure it<br>sales associate a<br>curitel                                       | Phone A<br>•<br>about it today!                                            | gain,                                       |                                    | Samsun<br>GALAXY | g<br>≶6                                         | MSUNG                |
| News &                                                                  | Updates                                                                                   |                                                                            | • • • • • •                                 | •                                  |                  | *00                                             | -                    |
| 4G LTE in Five<br>Our 4G LTE serv<br>Morgan County,<br>of Perry and Bre | New Locations — F<br>vice has been been expa<br>Redbush near Flatgap,<br>athitt Counties. | ebruary 29th, 2016<br>anded to the following loc<br>Sandgap in Jackson Cou | ations: East Prestor<br>nty, and Gay's Cree | nsburg, Ezel in<br>k on the border |                  | Pay your bi<br>Check your us<br>One call does i | l.<br>age.<br>t all. |
| New Tower - H                                                           | Hazard Bypass — De<br>to announce the additio                                             | cember 18, 2015<br>n of the Hazard Bypass si                               | ite. Located on hwy                         | 15 in Hazard,<br>llong with        | Trav             | eling abroad?                                   | <b>,</b>             |
| We are pleased<br>the site covers the<br>Hazard West) re                | ne area between Hazard<br>places the Hazard North                                         | n site.                                                                    |                                             |                                    | Checl            | k our International                             | Í                    |

To create an account, click on the My Account highlighted in red and follow the instructions.

|                                                                                                    | ans Devices i                                                                                   | Features 4G LTE                                                                                   | Business                                                                            | Support                                    | My Account                                       | Shop                      |
|----------------------------------------------------------------------------------------------------|-------------------------------------------------------------------------------------------------|---------------------------------------------------------------------------------------------------|-------------------------------------------------------------------------------------|--------------------------------------------|--------------------------------------------------|---------------------------|
| Custome                                                                                                    |                                                                                                 |                                                                                                   |                                                                                     |                                            |                                                  |                           |
| Custome                                                                                                    | r Sell Care Ce                                                                                  | enter                                                                                             |                                                                                     |                                            |                                                  |                           |
| Welcome to Appalach                                                                                                    | ian Wireless' Customer Self C                                                                   | are Center. Our online pane                                                                       | allows our customers                                                                | to get a comple                            | te overview of their ac                          | count including           |
| usage data and billing                                                                                                    | information. Add a new line, r                                                                  | enew an existing line, pay y                                                                      | our bill, suspend a line,                                                           | , and much more                            | э.                                               |                           |
| If you aren't currently                                                                                                    | signed up for this free service,                                                                | follow the instructions on y                                                                      | our right.                                                                          |                                            |                                                  |                           |
| Account Login                                                                                                    | 7                                                                                               |                                                                                                   | New Custome                                                                         | r2                                         |                                                  |                           |
| Account Login                                                                                                    | •                                                                                               |                                                                                                   |                                                                                     | · ·                                        |                                                  |                           |
| 📋 * Use                                                                                                    | mame:                                                                                           |                                                                                                   | Forgot My                                                                           | Password                                   | n                                                |                           |
| 🤌 * Pas                                                                                                    | isword:                                                                                         |                                                                                                   | New Online Accession                                                                | e Account Guide                            | 9                                                |                           |
|                                                                                                    |                                                                                                 |                                                                                                   | FAQ: Que                                                                            | stions and Answ                            | rers                                             |                           |
|                                                                                                    | LOPID NOW                                                                                       |                                                                                                   |                                                                                     |                                            |                                                  |                           |
|                                                                                                    |                                                                                                 |                                                                                                   |                                                                                     |                                            |                                                  |                           |
|                                                                                                    |                                                                                                 |                                                                                                   |                                                                                     |                                            |                                                  |                           |
|                                                                                                    |                                                                                                 |                                                                                                   |                                                                                     |                                            |                                                  |                           |
|                                                                                                    |                                                                                                 |                                                                                                   |                                                                                     |                                            |                                                  |                           |
| New Customers                                                                                                    | Existing Custom                                                                                 | ers Support                                                                                       | Our Co                                                                              | ompany                                     | ▲ Trustwav                                       | e) 🗾                      |
| New Customers<br>Phones & Devices                                                                                          | Existing Custom                                                                                 | ers Support<br>Contact Us                                                                         | Our Co<br>About Us                                                                  | ompany                                     | Trustwav                                         |                           |
| New Customers<br>Phones & Devices<br>Our Plans                                                                             | Existing Custom<br>My Account<br>Pay My Bill                                                    | ers Support<br>Contact Us<br>Support Center                                                       | Our Co<br>About Us<br>Press Rod                                                     | ompany                                     | Trustwav<br>Trusted Commerc<br>Click to Validate |                           |
| New Customers<br>Phones & Devices<br>Our Plans<br>Prepald / Forward Pay                                                    | Existing Custom<br>My Account<br>Pay My Bill<br>Add New Line                                    | ers Support<br>Contact Us<br>Support Center<br>Store Locator                                      | Our Cc<br>About Us<br>Press Rot<br>Careers                                          | ompany<br>om                               | Trustor Commerce<br>Cinck to Validate            |                           |
| New Customers<br>Phones & Devices<br>Our Plans<br>Prepaid / Forward Pay<br>Business Solutions                              | Existing Custom<br>My Account<br>Pay My Bill<br>Add New Line<br>Suspend Line                    | ers Support<br>Contact Us<br>Support Center<br>Store Locator<br>Return Policy                     | Our Co<br>About Us<br>Press Róo<br>Careers<br>Scholarsh                             | ompany<br>om                               | Trusted Commerce<br>Clear to Validate            | ere<br>creating<br>sinces |
| New Customers<br>Phones & Devices<br>Our Plans<br>Prepaid / Forward Pay<br>Bushess Solutions<br>Lifeline Program           | Existing Custom<br>My Account<br>Pay My Bill<br>Add New Line<br>Suspend Line<br>Purchase Device | ers Support<br>Contact Us<br>Support Center<br>Store Locator<br>Return Policy<br>Trade-In Program | Our Cc<br>About Us<br>Press Rot<br>Careers<br>Scholarsh<br>Net Neutr                | o <b>mpany</b><br>om<br>iip 2016<br>aliity | Trustwav<br>Trusted Commerc<br>Circk to Vaidate  | ere<br>REDITED<br>17 AV   |
| New Customers<br>Phones & Devices<br>Dur Plans<br>Prepaid / Forward Pay<br>Jusiness Solutions<br>"Jeline Program<br>F.A.Q. | Existing Custom<br>My Account<br>Pay My Bill<br>Add New Line<br>Suspend Line<br>Purchase Device | ers Support<br>Contact Us<br>Support Center<br>Store Locator<br>Return Policy<br>Trade-In Program | Our Cc<br>About by<br>Press Roc<br>Craerers<br>Scholarsh<br>Net Neutr<br>Privacy Pi | ompany<br>om<br>hip 2016<br>allty<br>olicy | Trusted Commer<br>Cick to Validate               | Red Electron              |

If you already have an account, please click on My Account and login to the Appalachian Wireless Self Care Center

|                  | LESS                       |                                                                                                    |                                         |  |  |  |  |  |  |
|------------------|----------------------------|----------------------------------------------------------------------------------------------------|-----------------------------------------|--|--|--|--|--|--|
| Home Plans       | Devices Features           | 4G LTE Business Su                                                                                                    | pport My Account Shop                   |  |  |  |  |  |  |
|                  |                            |                                                                                                    |                                         |  |  |  |  |  |  |
| Customer Se      | elf Care Center            |                                                                                                    |                                         |  |  |  |  |  |  |
| Select on Option | <b>_</b> ,                 |                                                                                                    |                                         |  |  |  |  |  |  |
| My Account       | Change My Password         | elf Care Center. How can we assist you to                                                                                                    | oday?                                   |  |  |  |  |  |  |
| 📞 My Lines       | Change My Email            | Account Management                                                                                                    | Help & Support                          |  |  |  |  |  |  |
| My Usage         | 🚠 Number Aliases           | Pay My Bill                                                                                                    | Frequently Asked Questions              |  |  |  |  |  |  |
| My Billing       | A Change Mailing Address   | Suspend a Line                                                                                                    | Support Center                          |  |  |  |  |  |  |
| Contact Support  | Employer Discounts         | View Payment History<br>View Call Records                                                                                                    | Contact Customer Service                |  |  |  |  |  |  |
| 🗭 Log Out        |                            |                                                                                                    |                                         |  |  |  |  |  |  |
|                  | More options are available | e by utilizing the menu on your left.                                                                                                    |                                         |  |  |  |  |  |  |
|                  |                            | Need Help?                                                                                                    |                                         |  |  |  |  |  |  |
|                  | If you have questions of   | If you have questions or comments you may email customer service or you may contact a Customer<br>Sonice Representative by dialing 1611 from your customer service or you may contact a Customer |                                         |  |  |  |  |  |  |
|                  | call). You may also con    | tact us at (606) 477-2355 and select 2 then                                                                                                    | 2 from the menu.                        |  |  |  |  |  |  |
|                  | Please remember to lo      | g out of your self-care account after each us                                                                                                    | e to protect your personal information. |  |  |  |  |  |  |
|                  |                            | Level Division                                                                                                    |                                         |  |  |  |  |  |  |

| Devices    | Features               | 4G LTE              | Business                                                                                                    | Support                                                                                                    | My Account                                                                                                    | Shop                                                                                                    |  |  |
|------------|------------------------|---------------------|----------------------------------------------------------------------------------------------------|----------------------------------------------------------------------------------------------------|----------------------------------------------------------------------------------------------------|----------------------------------------------------------------------------------------------------|--|--|
| Self Care  | Center                 |                     |                                                                                                    |                                                                                                    |                                                                                                    |                                                                                                    |  |  |
| Emplo      | over Discounts         | 6                   |                                                                                                    |                                                                                                    |                                                                                                    |                                                                                                    |  |  |
| Please     | enter your compa       | ny provided en      | nail address. If                                                                                                    | f your employe                                                                                                    | r does not provide                                                                                                    | you with a                                                                                                    |  |  |
| email a    | odress please clic     | k nere.             |                                                                                                    |                                                                                                    | 1                                                                                                    |                                                                                                    |  |  |
|            | * Email Address:       |                     |                                                                                                    |                                                                                                    |                                                                                                    |                                                                                                    |  |  |
|            | Confirm Ema            | all Address:        |                                                                                                    |                                                                                                    |                                                                                                    |                                                                                                    |  |  |
| Subr       | nit                    |                     |                                                                                                    |                                                                                                    |                                                                                                    |                                                                                                    |  |  |
|            |                        |                     |                                                                                                    |                                                                                                    | _                                                                                                    |                                                                                                    |  |  |
| To offer y | ou the most competi    | tive rates this dis | count is only vali                                                                                                    | id on Mix & Matc                                                                                                    | h Plans.                                                                                                    |                                                                                                    |  |  |
|            | Phone Numbe            | r                   |                                                                                                    | Plan                                                                                                    | Status                                                                                                    |                                                                                                    |  |  |
|            |                        |                     | Con                                                                                                    | npatible                                                                                                    | Eligible                                                                                                    |                                                                                                    |  |  |
|            |                        |                     | Con                                                                                                    | npatible                                                                                                    | Eligible                                                                                                    |                                                                                                    |  |  |
| A Fo       | r verification purpose | es the following in | formation will be                                                                                                    | shared with you                                                                                                    | r employer: Name, Pł                                                                                                    | none Numbe                                                                                                    |  |  |
|            | Devices                | Devices Features    | Devices       Features       4G LTE         Self Care Center       Self Care Center         Employer Discounts       Please enter your company provided enerniai address please click here.         * Email Address:       * Email Address:         * Confirm Email Address:       * Confirm Email Address:         Submit       * Do offer you the most competitive rates this distribution         Phone Number       * Ext varification ourcoses the following in | Devices       Features       4G LTE       Business         Self Care Center         Self Care Center         Please enter your company provided email address. It email address please click here.         * Email Address:         * Confirm Email Address:         Submit    To offer you the most competitive rates this discount is only val | Devices       Features       4G LTE       Business       Support         Self Care Center       Employer Discounts       Please enter your company provided email address. If your employer email address please click here.       • Email Address:       • • • • • • • • • • • • • • • • • • • | Devices       Features       4G LTE       Business       Support       My Account         Self Care Center         Devices Please click here.         Please enter your company provided email address. If your employer does not provide email address please click here.         * Email Address:       * Email Address:         * Confirm Email Address:       *         Submit       *         To offer you the most competitive rates this discount is only valid on Mix & Match Plans.         Phone Number       Plan         Compatible       Eligible |  |  |

On Menu shown on left side, please select:

→My Account →Employer Discount

provided email address and submit.

Enter your company

After submission, you will need to check your email and follow instructions in the email provided to complete the verification process.

If your current plans are NOT eligible for this discount it will be shown to you here. A message will be provided to encourage you to contact customer service to change your plans.

**\*\***If you have gone through the verification process before changing to eligible plans, you don't need to do anything. Each evening the system will be searching to see if there are any accounts that need to be updated and will place the discount on your account automatically. After 24-48 hours, you may look back onto your customer self care account to see which lines are getting the discount.